#### FLORIDA INTERNATIONAL UNIVERSITY

William Wart

上一

# FIU Check-In 2.0 Instructor Guide

#### What is FIU Check-In and how does it work?

FIU Check-In is an electronic attendance solution that captures a student's attendance with the app, sends the data to the CampusM Platform.

The FIU Check-In process is seamless. Once setup, students can Check-In in seconds as they arrive, and the start of class is no longer slowed down by a manual attendance-taking process.

Instructors can see and manage attendance data with the Check-In 2.0 app or site. Additionally, instructors can export the attendance directly to Canvas.

#### Accessing Attendance Data (for Instructors):

- 1. To view the attendance data, access the <u>Instructor Dashboard</u> with your FIU employee account.
- **2.** Select the "Class Attendance" tile.

Note: Currently, the attendance data is only available through the Instructor Dashboard, and it does not sync with FIU Canvas. We are working with the new vendor on developing and testing a new integration.

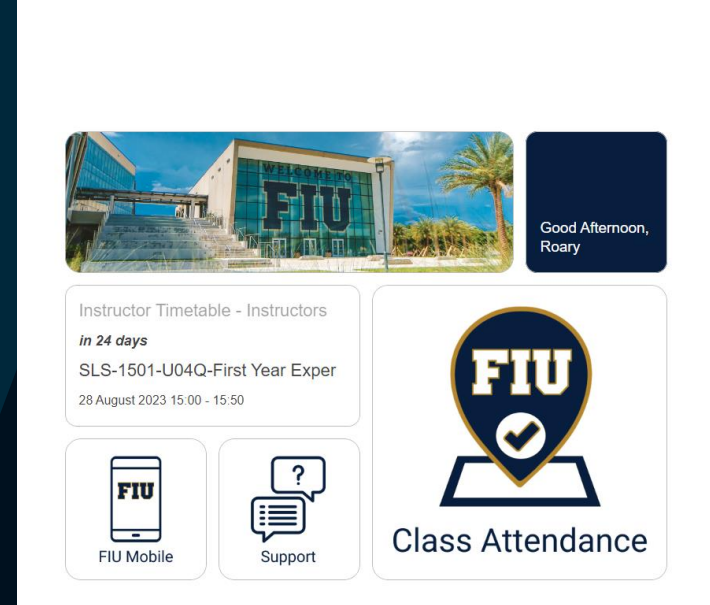

FIU

https://fiu.campusm.exlibrisgroup.com/campusm/home#mer

#### **Exporting Attendance to Canvas (for Instructors)**

- 1. To export the attendance data, access FIU Check-In 2.0 via your Canvas Course.
- **2.** Select the "Class Attendance" tile.
- **3.** Select "Attendance History" on the bottom right of this tile.
- **4.** Select "Export Check-Ins" in the upper right-hand corner.
- Once you are in the export tile, select the course you want to export data from in the upper left-hand corner and press "Export" once ready.
- Make sure you wait until you see a green "Successfully Exported" message. You can now confirm the export in your gradebook.

| <b>←</b> | FIU Check In |                    |                 | ×                    |
|----------|--------------|--------------------|-----------------|----------------------|
|          | Today        | Yesterday          | Last 4<br>Weeks | Export Check-<br>ins |
|          |              | No items to displa |                 |                      |

Э

Attendance History

0

Check In

# Setting up the App

FIU Users

Guest

9:56

As an instructor, you have the option to use the app to view Attendance Data.

- 1. Download FIU Check In 2.0 App
- 2. Open The App
  - The app will ask for permission to use location and notification privileges.
- **3.** Select FIU Users
  - At the FIU login page, enter your FIU student username and password

FIU Check-In app now uses Bluetooth beacons to verify your check-in from within the classroom.

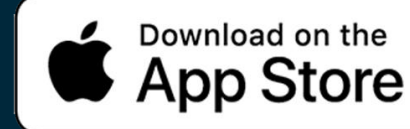

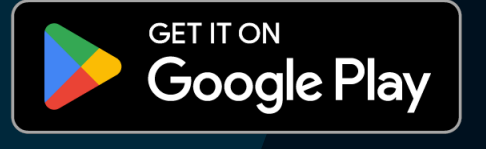

Select Profile

**Florida International University** 

"FIU Check In" Would Like to Send You Notifications

Notifications may include alerts, sounds, and icon badges. These can be configured in Settings. 9:57 . 11 🔶 🔲 Allow "FIU Check In" to use your location? Your location is used to enable the app to show local information and available facilities within the available maps, to aid with navigation and orientation. Precise: Or

FIU Check In 2.0 Instructor Guide

## **Validation Meanings**

If your attendance was not Validated (Green), then you may have received one of the following messages.

"Invalid Check-In" – This means that the system determined the student was not in class.

"Check-In Captured – Unable to Validate" – This means that the system was not able to gather enough information to determine where the student was. (Location not found)

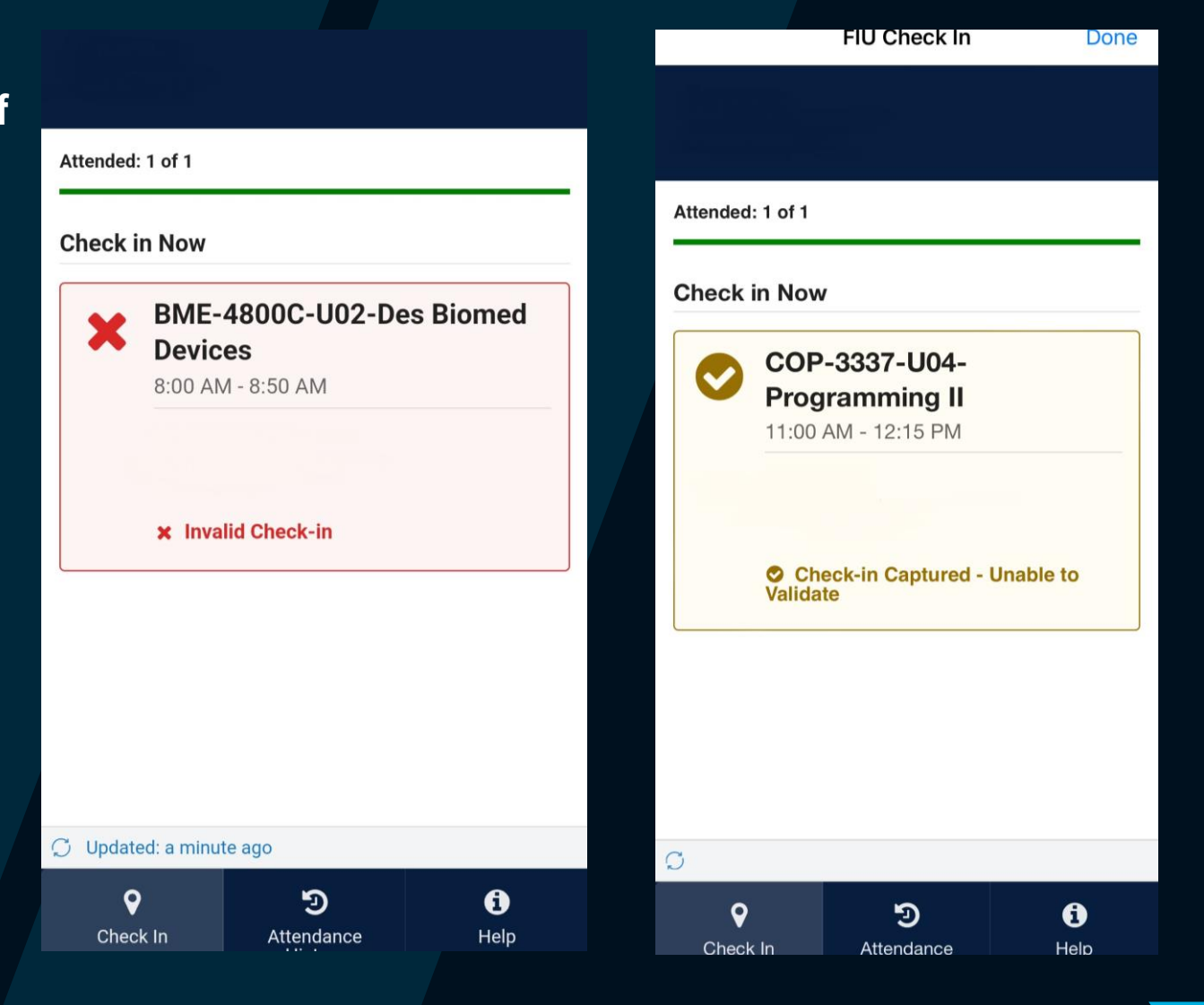

#### How do students use the app?

- 1) Include this student guide in your Canvas/Syllabus so students can get started with Check-In.
- 2) Students will download the FIU Check-In mobile app on their smartphones.
  - a) What if a student doesn't have a smartphone or their phone ran out of battery?
  - b) Instructors can manually check a student in.
- 3) Students can now open the app, log in with their FIU username, and Check-In right away.

## FIU Check In 2.0- Student Tips

- When using FIU Check-In, we highly recommend being on FIU Secure Wi-Fi, FIU Wi-Fi is for guests and poor cell signal can affect your ability to check in.
- For your convenience FIU Check-In allows you to check in up to 10 minutes prior to class's scheduled start time.
- FIU Check-In will now only work with the new FIU Check-In 2.0 app.
- FIU Check-In app now uses Bluetooth beacons to verify your check-in from within the classroom. It is important to have your Bluetooth enabled on your device and the app.
- Did you forget your phone or is your phone's battery dead? Not a problem, your instructor can manually check you in.
- Check-In History can be checked through the app, including any successful and missed check ins for the semester.

#### FIU Check In 2.0 Instructor Guide

# **Technical Support**

For assistance with FIU Check-In please contact Educational Technology Services (ETS) at <u>etshelp@fiu.edu</u> or (305) 348-2814.

To best assist you with your issue please include your Panther ID, Course ID, Date/Time of Issue, a detailed description, and if available screenshots.

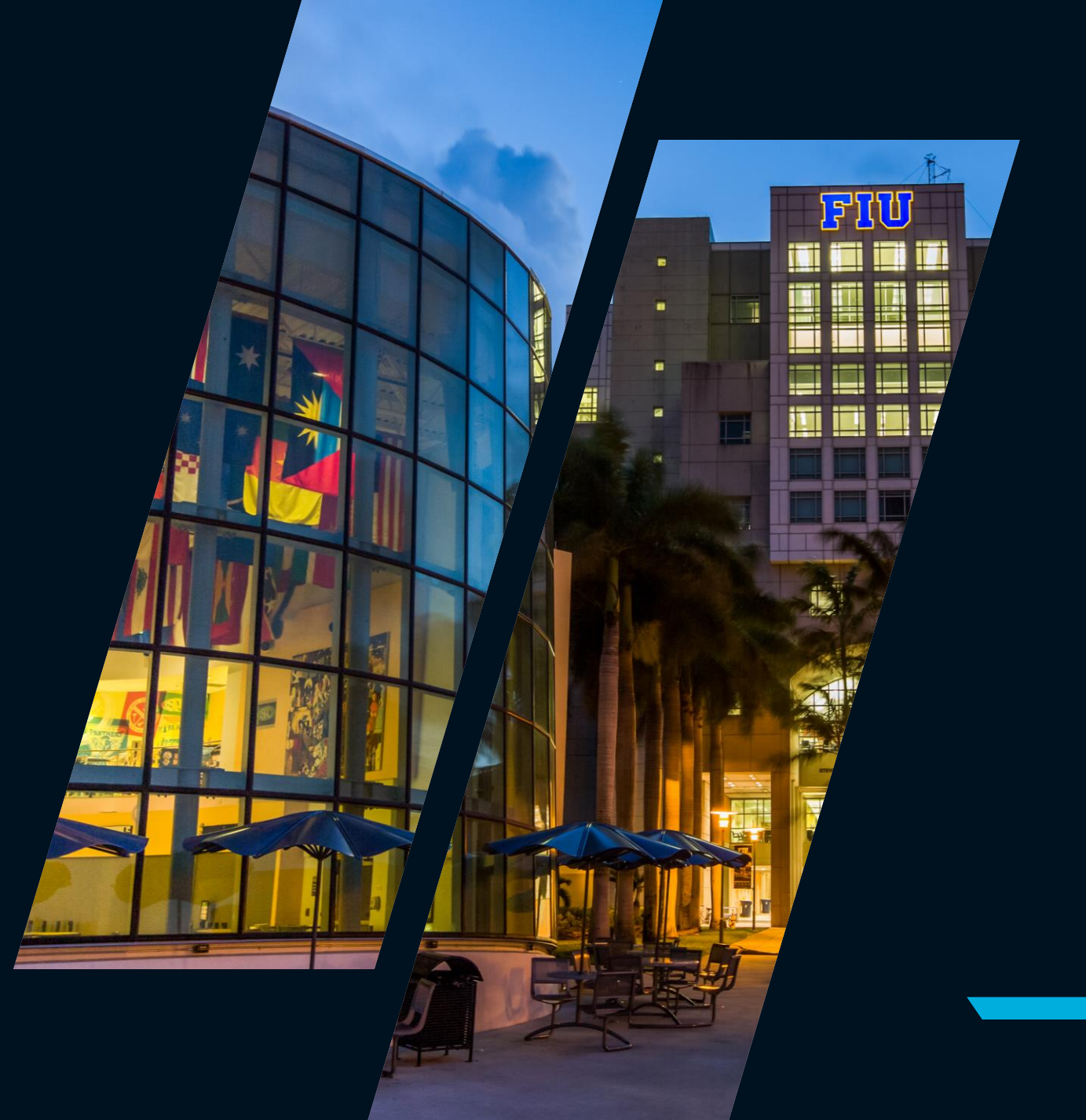